# Apply Basket - Send to my Email

Last Modified on 08/05/2024 9:39 am BST

You can send details of products in your Apply basket to your email address. This allows you to quickly link through to the Synaptic Webline Apply basket, or apply for each product directly from the email without logging in.

Click 'Send to my Email' at the bottom left of the screen:

| SYNAPTIC<br>WEBLINE                                                           |                   | If you require any assistance,<br>please contact our support team<br>Email support@synap                                                                                                    | otic.co.uk or call 0808 164 | SYNAPTIC<br>WEBLINE®      |                          |          |            |
|-------------------------------------------------------------------------------|-------------------|----------------------------------------------------------------------------------------------------|-----------------------------|---------------------------|--------------------------|----------|------------|
| 😡 Quote 🔍 Find                                                                |                   |                                                                                                    |                             |                           |                          | Q        | Amy Wood • |
| Clients                                                                       | Provider          | Product Details                                                                                                    |                             | Benefit                   | Premium                  | Info     | Action     |
| Products<br>Level Term Assurance<br>Family Income Benefit                     | AVIVA             | Level Term Assurance<br>Simple Life Insurance (96361874)<br>• Affordable life insurance that covers the essentials<br>• 6 simple <u>pre-application</u> client eligibility questions<br>• Instant application decisions | BMI                         | £100,000                  | £13.45                   |          | Apply<br>S |
| Income Protection<br>Results                                                  |                   | Family Income Benefit<br>Protection Builder without Child CI (96361877)                                                                                                    | BMI                         | £100,000                  | £78.38                   | ■ V<br>€ | Apply      |
| Level Term Assurance 1<br>Client A £100,000 10 yrs<br>Family Income Benefit 1 | AVIVA             | Income Protection<br>Income Protection • 2 year payment (96361879)<br>• <u>Global Treatment</u> available at £4 per month<br>• <u>Fracture Cover</u> available at £4 per month                                          | BMI                         | £1,083                    | £31.68                   | 8        | Apply<br>S |
| Client A £100,000 10 yrs                                                      |                   | Your product selection could n                                                                                                    | ot be satisfied by a Mu     | Iti-Benefit policy. Click | to show the reasons why. |          |            |
| Income Protection                                                             |                   |                                                                                                    |                             |                           |                          |          |            |
| Apply 3                                                                       |                   |                                                                                                    |                             |                           |                          |          |            |
|                                                                               | Send to my System | Send to my Email                                                                                                    |                             |                           |                          |          | Back       |

This will confirm the email has been sent to the email on your account:

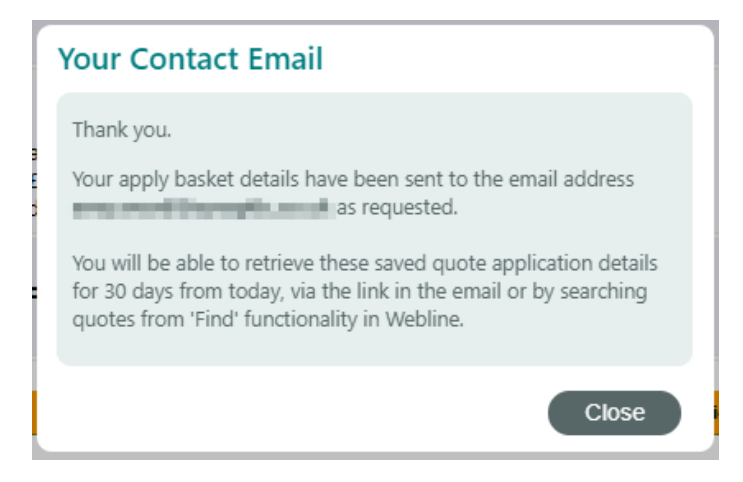

If an email address is not set within your account details, you will receive the below message. You will need to enter your email address and check your email for a link to complete the verification process. This link will expire in 15 days:

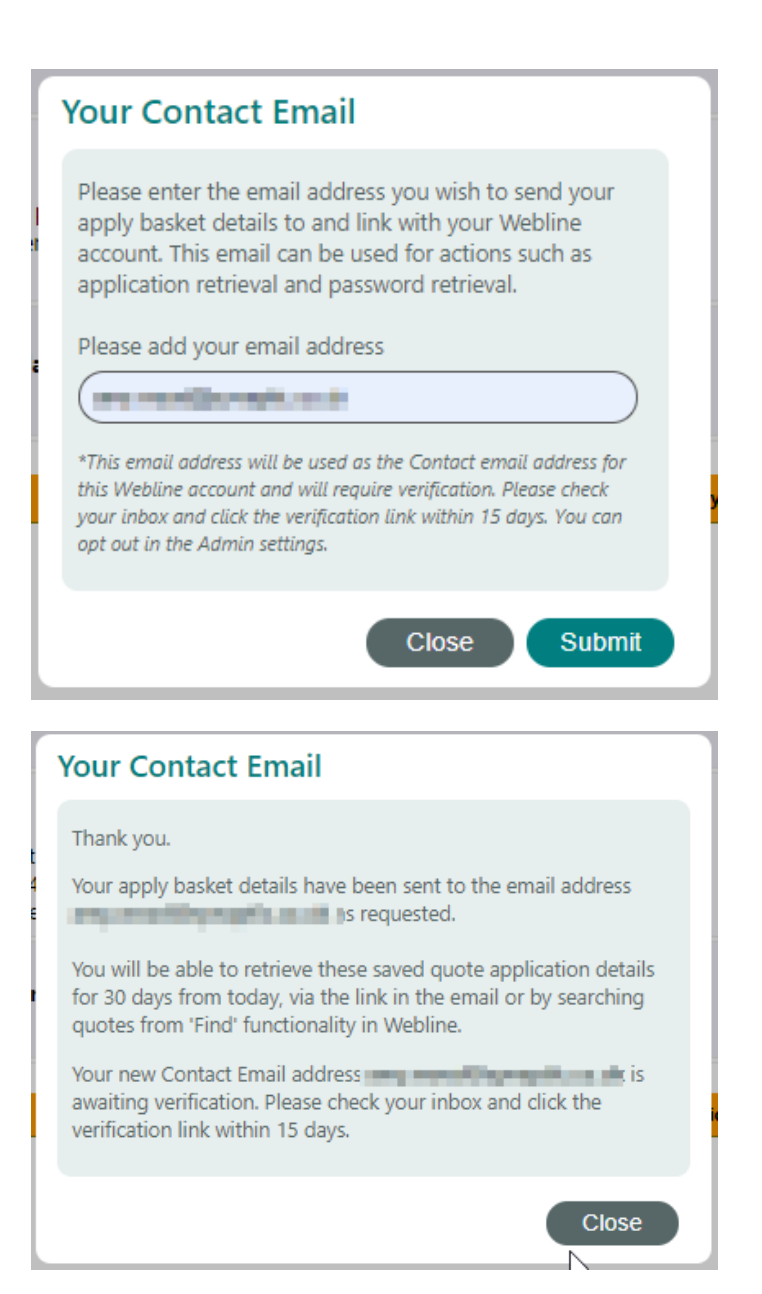

Note : You are able to opt out of this option within the settings of Synaptic Webline Annuities -Users> Manage> Edit Your Details>Opt out.

The below screenshot shows an example of the email you will receive.

You are able to click the button 'Return to Webline Apply Page' to open the Synaptic Webline Apply basket. Alternatively, if you are ready to apply, click on 'Apply Now' under each quote in the email to apply direct. Hi Amy, here are the products you recently added to your Synaptic Webline Apply basket, would you like to apply now?

## **Return to Webline Apply Page**

You have the following product(s) in your Apply basket and you might like to take another look. Please click the button above to return to your Apply basket, where you can review the products and apply directly via the provider extranet. Alternatively, if you know the product that you wish to apply for, please click the Apply link against the relevant product listed below and you will be taken straight to the provider extranet to apply with the details pre-populated from Webline.

#### Adviser details

Webline number: Adviser name: Client details

Life one:

Any Head Dec Reported

000001

| Cover type:DeathProvider:LV =Product name:FPP OnlineQuote reference:2898651Lives assured:Life oneBenefit amount:£100,000Premium:£11.99Document links:Personalised IllustrationIllustration:Personalised IllustrationKFD:Combined Life and CIC KFD | Product category: | Level Term Assurance      |  |
|----------------------------------------------------------------------------------------------------|-------------------|---------------------------|--|
| Provider:LV=Product name:FPP OnlineQuote reference:2898651Lives assured:Life oneBenefit amount:£100,000Premium:£11.99Document linksPersonalised IllustrationIllustration:Personalised IllustrationKFD:Combined Life and CIC KFD                   | Cover type:       | Death                     |  |
| Product name:FPP OnlineQuote reference:2898651Lives assured:Life oneBenefit amount:£100,000Premium:£11.99Document links:Personalised IllustrationIllustration:Personalised IllustrationKFD:Combined Life and CIC KFD                              | Provider:         | LV=                       |  |
| Quote reference:2898651Lives assured:Life oneBenefit amount:£100,000Premium:£11.99Document links:Personalised IllustrationIllustration:Personalised IllustrationKFD:Combined Life and CIC KFD                                                     | Product name:     | FPP Online                |  |
| Lives assured:Life oneBenefit amount:£100,000Premium:£11.99Document linksPersonalised IllustrationIllustration:Personalised IllustrationKFD:Combined Life and CIC KFD                                                                             | Quote reference:  | 2898651                   |  |
| Benefit amount:£100,000Premium:£11.99Document linksIllustration:Personalised IllustrationKFD:Combined Life and CIC KFD                                                                                                    | Lives assured:    | Life one                  |  |
| Premium:     £11.99       Document links     Illustration:       Illustration:     Personalised Illustration       KFD:     Combined Life and CIC KFD                                                                                             | Benefit amount:   | £100,000                  |  |
| Document links           Illustration:         Personalised Illustration           KFD:         Combined Life and CIC KFD                                                                                                    | Premium:          | £11.99                    |  |
| Illustration:         Personalised Illustration           KFD:         Combined Life and CIC KFD                                                                                                    | Document links    |                           |  |
| KFD: <u>Combined Life and CIC KFD</u>                                                                                                    | Illustration:     | Personalised Illustration |  |
|                                                                                                    | KFD:              | Combined Life and CIC KFD |  |
|                                                                                                    |                   |                           |  |

\*Click the Apply now button above to take you directly to the provider extranet. Please ensure you have read all the documents before proceeding with your application.

| Product category: | Family Income Benefit           |
|-------------------|---------------------------------|
| Cover type:       | Death                           |
| Provider:         | Aviva                           |
| Product name:     | Life Insurance+                 |
| Quote reference:  | 2898652                         |
| Lives assured:    | Life one                        |
| Benefit amount:   | £100,000                        |
| Premium:          | £29.52                          |
| Document links    |                                 |
| Illustration:     | Personalised Illustration       |
| KFD:              | Life Insurance + Policy Summary |
| Apply now         |                                 |

\*Click the Apply now button above to take you directly to the provider extranet. Please ensure you have read all the documents before proceeding with your application.

| Product category: | Income Protection                      |
|-------------------|----------------------------------------|
| Provider:         | Holloway Friendly                      |
| Product name:     | Short Term Income Protection Plan 1 yr |
| Quote reference:  | 2898653                                |
| Lives assured:    | Life one                               |
| Benefit amount:   | £1,000 pcm                             |
| Premium:          | £14.86                                 |
| Document links    |                                        |
| Illustration:     | Personalised Illustration              |
| KFD:              | STIPP KFD                              |
| KFD:              | STIPP KFD                              |
| Apply now         |                                        |
|                   |                                        |
|                   |                                        |

\*Click the Apply now button above to take you directly to the provider extranet. Please ensure you have read all the documents before proceeding with your application.

## **Terms and Conditions**

Please follow the link here to read our full Terms and Conditions.

Should you have any questions regarding Webline or the contents of this email, please talk to our support team on 0808 164 5463 or contact us on Synaptic chat via the Synaptic website.

Our support team is available Monday to Friday, 9:00 - 17:30, excluding Bank holidays.

Thank you. Synaptic Software Limited

Click the 'Return to Webline Apply Page' to open your Synaptic Webline Apply basket:

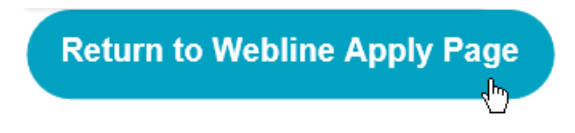

If you are not logged into Webline, login:

| Welcome to Synaptic Webline                                                                     |  |  |  |  |  |  |
|-------------------------------------------------------------------------------------------------|--|--|--|--|--|--|
| Please sign in to your account to access the Synaptic Webline quote and e-apply portal.         |  |  |  |  |  |  |
|                                                                                                 |  |  |  |  |  |  |
|                                                                                                 |  |  |  |  |  |  |
| ( ······                                                                                        |  |  |  |  |  |  |
| Sign In                                                                                         |  |  |  |  |  |  |
| Forgotten your password?                                                                        |  |  |  |  |  |  |
| Can't sign in? Call our support team on 0808 164 5463<br>or email <u>support@synaptic.co.uk</u> |  |  |  |  |  |  |

# This will take you straight into your Apply basket:

| SYNAPTIC<br>WEBLINE*                          |                   | If you require any assistance,<br>please contact our support team<br>Email support.gaymap                               | tic.co.uk or call 0808 164 | SYNAPTIC<br>WEBLINE*      |                            |          |            |
|-----------------------------------------------|-------------------|----------------------------------------------------------------------------------------------------|----------------------------|---------------------------|----------------------------|----------|------------|
| 😡 Quote 🔍 Find                                |                   |                                                                                                    |                            |                           |                            | Ĵ        | Amy Wood • |
| Clients                                       | Provider          | Product Details                                                                                                    |                            | Benefit                   | Premium                    | Info     | Action     |
| Products                                      | AVIVA             | Level Term Assurance<br>Simple Life Insurance (96361874)<br>• Affordable life insurance that covers the essentials      | BMI                        | £100,000                  | £13.45                     |          | Apply      |
| Level Term Assurance<br>Family Income Benefit |                   | <ul> <li>6 simple <u>pre-application</u> client eligibility questions</li> <li>Instant application decisions</li> </ul> |                            |                           |                            |          | 8          |
| Income Protection                             | GUARDIAN          | Family Income Benefit<br>Protection Builder without Child CI (96361877)                                                 | BMI                        | £100,000                  | £78.38                     |          | Apply      |
| Results                                       |                   |                                                                                                    |                            |                           |                            | ()<br>() | 8          |
| Level Term Assurance                          |                   | Income Protection                                                                                                    | BMI                        | £1,083                    | £31.68                     |          | Apply      |
| Client A £100,000 10 yrs                      | AVIVA             | Global Treatment available at £4 per month                                                                              |                            |                           |                            |          |            |
| Family Income Benefit                         |                   | Fracture Cover available at £4 per month                                                                                |                            |                           |                            |          | -          |
| Client A £100,000 10 yrs                      |                   | Your product selection could no                                                                                         | ot be satisfied by a Mi    | ulti-Benefit policy. Clic | k to show the reasons why. |          |            |
| Income Protection                             |                   |                                                                                                    |                            |                           |                            |          |            |
| Client A Max 60 13wks                         |                   |                                                                                                    |                            |                           |                            |          |            |
| Apply 🚨                                       |                   |                                                                                                    |                            |                           |                            |          |            |
| _                                             |                   |                                                                                                    |                            |                           |                            |          |            |
|                                               | Send to my System | Send to my Email                                                                                                    |                            |                           |                            |          | Back       |

If you would prefer to apply directly from the email, review the documents and if you are happy to proceed, click 'Apply Now':

| Adviser details<br>Webline number:<br>Adviser name:<br>Client details<br>Life one: |                                                                         | 000001<br>Mang Maganalah                          |
|------------------------------------------------------------------------------------|-------------------------------------------------------------------------|---------------------------------------------------|
| Product category:                                                                  | Level Term Assurance                                                    |                                                   |
| Cover type:                                                                        | Death                                                                   |                                                   |
| Provider:                                                                          | LV=                                                                     |                                                   |
| Product name:                                                                      | FPP Online                                                              |                                                   |
| Quote reference:                                                                   | 2898660                                                                 |                                                   |
| Lives assured:                                                                     | Life one                                                                |                                                   |
| Benefit amount:                                                                    | £100,000                                                                |                                                   |
| Premium:                                                                           | £11.99                                                                  |                                                   |
| Document links                                                                     |                                                                         |                                                   |
| Illustration:                                                                      | Personalised Illustration                                               |                                                   |
| KFD:                                                                               | Combined Life and CIC KFD                                               |                                                   |
| Apply now<br>*Click the Apply now buttor<br>before proceeding with yo              | n above to take you directly to the provider extrand<br>ur application. | et. Please ensure you have read all the documents |

This will open the providers website, with all the quote details ready to apply.